# **Modifying the Input Form**

# Select Content

Before you start to edit an input form

- Decide which collection(s) the modified form will apply to
- Make a list of all the metadata fields you want included
- Check that the fields you want are good Dublin Core
- Put the fields in the order you want them to appear
- Decide if you want page breaks in the description process

#### Metadata Schema

If you are adding new fields in the input forms, be sure you update your metadata registry first.

#### Get the current input-form

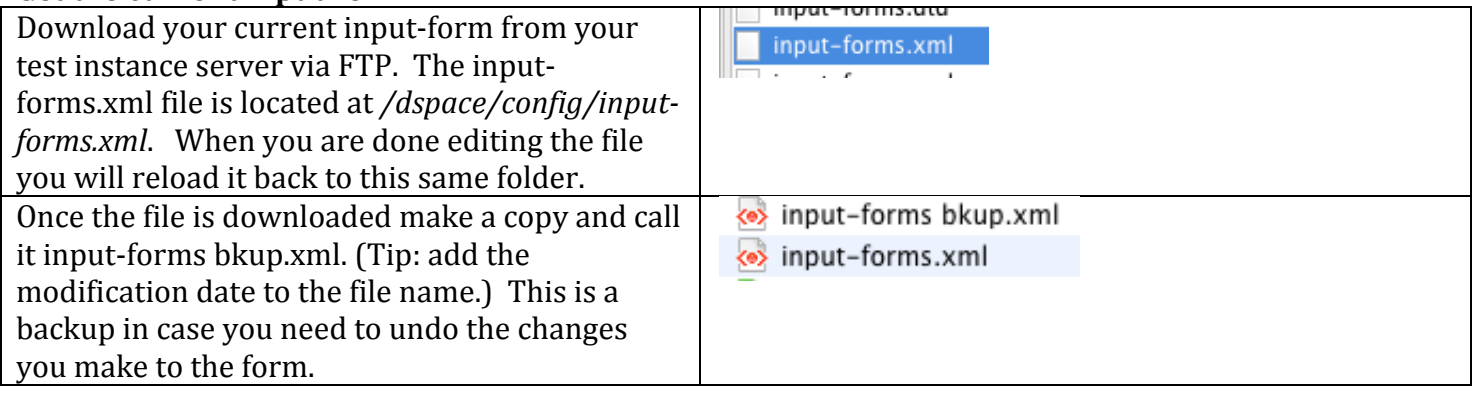

#### **Select the Collection**

| Go to the first page for the collection you<br>want to change the input forms for. In the<br>address bar copy the text that follows<br>"handle/" This is your collection handle.                                                                                                    | (Mttp://drcobe-test.ohiolink.edu/handle/2374.OBE/1098                                                                                                    |
|----------------------------------------------------------------------------------------------------|----------------------------------------------------------------------------------------------------|
| In input-forms.xml near the top you will<br>see the tag <form-map> with tags <name-<br>map&gt; inside it.</name-<br></form-map>                                                                                                    | <form-map><br/><name-map collection-handle="default" form-name="traditional"></name-map><br/><name-map collection-handle="123456789/446" form-name="cudac"></name-map><br/><name-map collection-handle="2374.0BE/1450" form-name="oberlinAA"></name-map><br/></form-map>                                                                                    |
| Add a line after the last <name-map> tag<br/>but before the closing  tag.<br/>Type <name-map collection-<br="">handle="[HANDLE FROM URL]" form-<br/>name="[FORM NAME]" /&gt;. For the<br/>handle from URL paste in the handle you<br/>copied, for form-name give the input form<br/>a name that reflects your school and the<br/>collection the input form will apply to,<br/>don't uses spaces in the name.</name-map></name-map> | <form-map><br/><name-map collection-handle="default" form-name="traditional"></name-map><br/><name-map collection-handle="123456789/446" form-name="cudac"></name-map><br/><name-map collection-handle="2374.0BE/1450" form-name="oberlinAA"></name-map><br/><name-map collection-handle="2374.0BE/1098" form-name="oberlinNEW"></name-map><br/></form-map> |

### Create a new template

| <b>L</b>                                      |                                                           |
|-----------------------------------------------|-----------------------------------------------------------|
| You can type in an entirely new template      | <pre><form name="traditional"></form></pre>               |
| the fields it calls. To copy and existing     |                                                           |
| tomplate select and conven entire             |                                                           |
|                                               |                                                           |
| <form></form> tag and all of it's             |                                                           |
| contents.                                     |                                                           |
| After the last form tag, but before the       | <pre><form name="one"> [13 lines]</form></pre>            |
| closing  tag. Type a new                      | Oberlin NEW collection specialized single item submission |
| line and type the comment [FORM</td <td></td> |                                                           |
| NAME] collection specialized single item      |                                                           |
| submission>.                                  |                                                           |
| After this comment paste the form you just    | Oberlin NEW collection spe</td                            |
| copied.                                       | <pre><form name="traditional"></form></pre>               |
| -                                             | <page number="1"></page>                                  |
| In the form tag you just pasted, change the   | Oberlin NEW collection spec</td                           |
| name attribute from "traditional" to your     | <form name="oberlinNEW"></form>                           |
| new form name.                                | <page number="1"></page>                                  |
|                                               |                                                           |

### About the template

This section explains the tags used to create the submission from. Use this information to edit the submission forms as needed. Each <field> tag controls one field in the submission process. Edit each <field> tag as needed. If you want to remove a field, delete the entire <field> tag and all its content.

| <page number="1"></page>                                                                                              | The first tag under <form> is <page number="1">. The page tag<br/>determines where the steps are in your submission processes. The<br/>contents of each <page> tag make up one step in the input processed,<br/>where you close one page tag and open another in the XML, your<br/>submission process ends one step and users click the "next" button to<br/>go to the next step. Each new page tag should have the number<br/>attribute set to the next number (1,2,3, etc). All field tags must be in a<br/>page tag, though you can have only one page tag if you want the entire<br/>description process to be in one step.</page></page></form> |
|----------------------------------------------------------------------------------------------------|----------------------------------------------------------------------------------------------------|
| <i>Example input-form:</i><br><page number="1"> </page><br><page number="2"> </page><br><page number="3"><br/></page> | Example Submission Form:<br>Item submission<br>(Initial Questions) → (Describe) → (Describe) → (Describe)                                                                                                    |
| <field></field>                                                                                                    | Within page tags are <field> tags. Each field tag correspondence to<br/>one piece of input in the submission process and one metadata field.<br/>The tags within the <field> tag identify and describe the submission<br/>process and metadata field</field></field>                                                                                                    |
| <dc-schema></dc-schema>                                                                                               | The first tag within the <field> tag is <dc-schema>. The contents of this tag reference what metadata schema the field is from. This should always be set to "dc" for Dublin Core unless you know you are using a different schema. The full tag will look like <dc-schema>dc</dc-schema></dc-schema></field>                                                                                                    |
| <dc-element></dc-element>                                                                                             | <a href="https://www.selecture.com">dc-element&gt; tag defines the metadata element this field in the submission processes maps to.</a>                                                                                                    |

| <dc-qualifier></dc-qualifier>                                                                                      | If the element you define in <dc-element> needs to be modified by a qualifier use the tag <dc-qualifier>. If you do not need a qualifier leave this tag empty.</dc-qualifier></dc-element>                                                                                                    |  |  |
|----------------------------------------------------------------------------------------------------|----------------------------------------------------------------------------------------------------|--|--|
| <repeatable></repeatable>                                                                                          | Can this field be repeated? Set this field to either "false" or "true."<br>See the Metadata Application Profile for information about<br>repeating fields.                                                                                                    |  |  |
| <i>Example input-form:</i><br><repeatable>true<br/></repeatable>                                                   | Example Submission Form:                                                                                                    |  |  |
| <label></label>                                                                                                    | The <label> field provides the text that appears above the input field.</label>                                                                                                    |  |  |
| <i>Example input-form:</i><br><label>Title</label>                                                                 | Example Submission Form: Title: Enter the main title of the item.                                                                                                    |  |  |
| <input-type></input-type>                                                                                          | <pre><input-type> determines the way the submitter can enter information. The options are: onebox, textarea, date, name, dropdown, qualdrop_value, series, list. Note: with dropdown, qualdrop_value, and list you must also use the value-pairs-name attribute for input-type. See the following section on value-pairs. <input-type name="YOUR IDENTIFERS" value-pairs-=""> qualdrop value</input-type></input-type></pre> |  |  |
| <i>Example input-form:</i><br><input-type>onebox</input-type>                                                      | Title:                                                                                                    |  |  |
| <i>Example input-form:</i><br><input-type>textarea</input-type>                                                    | Description:                                                                                                    |  |  |
| <i>Example input-form:</i><br><input-type>date</input-type>                                                        | Date created:                                                                                                    |  |  |
| <i>Example input-form:</i><br><input-type>name</input-type>                                                        | Author:         Last name, e.g. Smith         First name(s) + "Jr", e.g. Donald Jr                                                                                                    |  |  |
| Example input-form:<br><input-type value-pairs-name="&lt;br">"OBEidentifiers"&gt;dropdownut-type&gt;</input-type>  | Publication<br>Type:                                                                                                    |  |  |
| Example input-form:<br><input-type value-pairs-name="&lt;br">"OBEidentifiers2"&gt;<br/>qualdrop_value</input-type> | Identifiers:         ISSN       identification numbers or codes as         Other       D and enter the actual numbers or re by choosing OTHER as the qual         Note: An input-type of qualdrop_value must be marked as repeatable                                                                                                    |  |  |
| <hint></hint>                                                                                                    | <hint> shows text below a field in order to provide information to the submitter about.</hint>                                                                                                    |  |  |

| Example input-form:<br><hint>Enter the main title of the<br/>item.</hint>                                                                                                    | Enter t                                                                                       | the main title of the item.                                                                                                    |
|----------------------------------------------------------------------------------------------------|-----------------------------------------------------------------------------------------------|----------------------------------------------------------------------------------------------------|
| <required></required>                                                                                                    | <pre><require a="" display.="" empty.<="" if="" pre="" subr=""></require></pre>               | ed> is used if submitters are not allowed the leave a field blank.<br>nitter leaves a required field blank then this message will<br>If a field is optional do not type any text but just leave the tag                                                                                                    |
| <i>Example input-form:</i><br><required>You must enter a main<br/>title for this item.</required>                                                                                                    | Enter th<br>* You mu                                                                          | he main title of the item.<br>ust enter a main title for this item.                                                                                                    |
| <visibility></visibility>                                                                                                    | This opt<br>stage, or<br>about us<br><u>http://wv</u><br>(Note: th                            | tional element restricts the visibility of a field to a submission<br>r a workflow review stage, but not both. For more information<br>sing this field, see<br>ww.dspace.org/1_6_0Documentation/ch14.html#N183C7.<br>his field is omitted from the DTD.)                                                                                           |
| <vocabulary></vocabulary>                                                                                                    | This is a<br>controlle<br><u>https://w</u><br><u>orms</u> and<br><u>http://wy</u><br>for more | an optional element and should only be used if you are loading a<br>ed vocabulary into Dspace. See<br><u>viki.duraspace.org/display/DSPACE/Alter+submission+input+f</u><br>d<br><u>ww.dspace.org/1_6_0Documentation/ch14.html#N183C7</u><br>e information about using this field.                                                                  |
| Example one<br><field><br/><dc-schema>dc</dc-schema><br/><dc-element>title</dc-element><br/><dc-qualifier></dc-qualifier><br/><repeatable>false</repeatable><br/><label>Title</label><br/><input-type>onebox</input-type><br/><hint>Enter the main title of the<br/>item.</hint><br/><required>You must enter a main title for<br/>this item.</required><br/></field> | Title:                                                                                        | Enter the main title of the item.<br>* You must enter a main title for this item.                                                                                                    |
| Example two<br><field><br/><dc-schema>dc</dc-schema><br/><dc-element>description</dc-element><br/><dc-qualifier>abstract</dc-qualifier><br/><repeatable>true</repeatable><br/><label>Description</label><br/><input-type>textarea</input-type><br/><hint>Enter description in this box.</hint><br/><required></required><br/></field>                                 | Descript                                                                                      | tion:<br>Enter description in this box.                                                                                                    |
| Value Pairs                                                                                                    |                                                                                               |                                                                                                    |
| If you use dropdown, qualdrop_value of<br>an input type you need to include the at<br>value-pairs-name= and set the value to<br>you create                                                                                                    | or list as<br>ttribute<br>a name                                                              | <field><br/><dc-schema>dc</dc-schema><br/><dc-element>type</dc-element><br/><dc-qualifier>local</dc-qualifier><br/><repeatable>false</repeatable><br/><label>Version</label><br/><input-type value-pairs-name="OBEindentifiers">dropdown</input-type><br/><hint>Enter the version of submitted material</hint><br/>&lt;<u>required&gt;</u></field> |

| Scroll down past all the <form> tags and the closing tag of . After the comments you will see the tag <form-value-pairs></form-value-pairs></form>                                                                                                    |                                                                                                    |
|----------------------------------------------------------------------------------------------------|----------------------------------------------------------------------------------------------------|
| Within <form-value-pairs> are the <value-<br>pairs&gt; tags. The <value-pairs> tags each<br/>correspond to a list, we will leave the current<br/><value-pairs> for now and create a new set.<br/>Place your cursor on the line after <form-<br>value-pairs&gt; and type " <value-pairs value-<br="">pairs-name="[List Name]" dc-term="[DC<br/>Element]" dc-qualifier="[DC Qualifier]"&gt;".<br/>Change List Name ["DC Qualifier]"&gt;".<br/>Change List Name to the name you used in<br/>the value-pairs-name element and DC<br/>Element to the field this list applies to, if the<br/>field has a qualifier add dc-qualifier="[DC<br/>Qualifier]" as an attribute with the correct<br/>qualifier</value-pairs></form-<br></value-pairs></value-pairs></value-<br></form-value-pairs> | <value-pairs <br="" value-pairs-name="OBEindentifiers">dc-term="type" qualifier="local"&gt;<br/></value-pairs>                                                                                                    |
| Between the opening and closing tags of <value-pairs> type "<pair></pair>"</value-pairs>                                                                                                    | <value-pairs <br="" value-pairs-name="OBEindentifiers">dc-term="type" qualifier="local"&gt;<br/><pair><br/></pair><br/></value-pairs>                                                                                                    |
| Between the opening and closing <pair> tags<br/>type "<displayed-value></displayed-value>"</pair>                                                                                                    | <value-pairs <br="" value-pairs-name="OBEindentifiers">dc-term="type" qualifier="local"&gt;<br/><pair><br/><displayed-value> </displayed-value><br/></pair><br/></value-pairs>                                                                                |
| In the <displayed-value> tag type the first<br/>item in your dropdown list as you want it to<br/>appear</displayed-value>                                                                                                    | <pre><value-pairs dc-term="type" qualifier="local" value-pairs-name="OBEindentifiers">     <pair>         <displayed-value>Peer Reviewed Article</displayed-value>         </pair>         </value-pairs></pre>                                               |
| After the closing  tag<br>create a new line then type " <stored-value><br/></stored-value> "                                                                                                    | <value-pairs <br="" value-pairs-name="OBEindentifiers">dc-term="type" qualifier="local"&gt;<br/><pair><br/><displayed-value>Peer Reviewed Article</displayed-value><br/><stored-value> </stored-value><br/></pair><br/></value-pairs>                         |
| In the tag <stored-value> type a stored value<br/>that corresponds to your displayed text but<br/>includes no space or special characters.</stored-value>                                                                                                    | <pre><value-pairs dc-term="type" qualifier="local" value-pairs-name="OBEindentifiers">     <pair>         <displayed-value>Peer Reviewed Article</displayed-value>         <stored-value>peer_article</stored-value>         </pair>     </value-pairs></pre> |
| For each item you want in your dropdown list<br>you need to type another <pair> tag and<br/>repeat this process.</pair>                                                                                                    |                                                                                                    |

# Install your new input form

Once you have finished modifying the input-forms.xml document check that it is well-formed and valid xml the reload your new document.

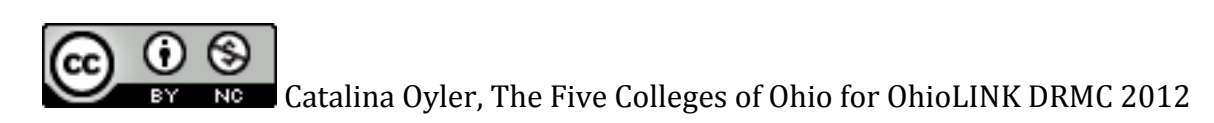